# **Sinocare**<sup>®</sup> ilan

## Sistema de Monitoreo Continuo de Glucosa Guía de inicio de la aplicación CGM

## Descripción general del Sistema i3 CGM

Consulte la Guía del usuario para ver las instrucciones e información completa del sistema.

La Guía del usuario se ofrece en forma electrónica. Puede descargar el PDF desde iCan-cgm.com.

Si necesita una copia impresa de la Guía del usuario, comuníquese con el distribuidor o envíe la solicitud a la dirección de correo electrónico:

support@icancgm.com. Se le proveerá de forma gratuita dentro de los siete días.

Si tiene preguntas, envíe un correo electrónico a support@icancgm.com

Todos los gráficos son representativos. Su producto puede tener un aspecto diferente.

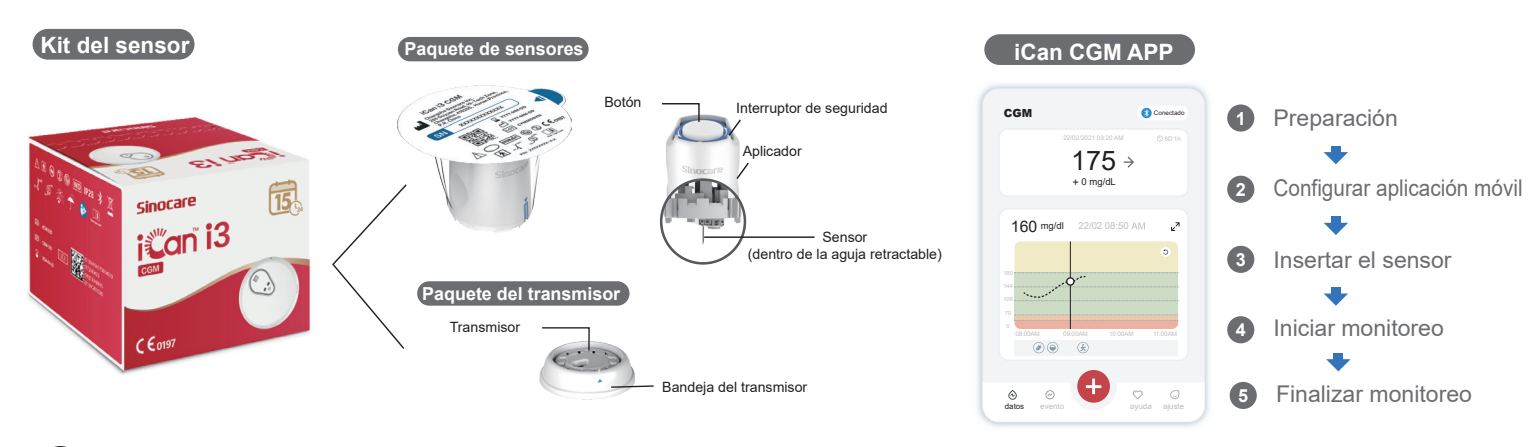

### Empezar

### Paso 1: Instalar aplicación iCan CGM

Descargue la aplicación iCan CGM desde App Store o Google Play

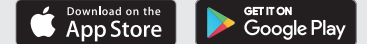

### Paso 2: Iniciar Sesión en su cuenta iCan CGM

a. Inicie sesión si ya tiene una cuenta. b. Toque "Registrar" al final de la página si es un nuevo usuario del sistema. La aplicación lo guiará a través de las pantallas y videos informativos. Toque "Siguiente" para continuar hasta llegar a la página de escaneo de código QR. Mantenga la aplicación abierta durante todo el proceso.

QR en el paquete del sensor.

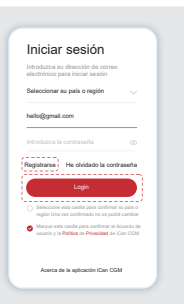

## 2 Emparejar con el transmisor

Paso 1: Retire el

Paso 2: Verifique que los códigos paquete del transmisor SN (Número de Serie) coincidan

#### Paso 3: Emparejar con el transmisor

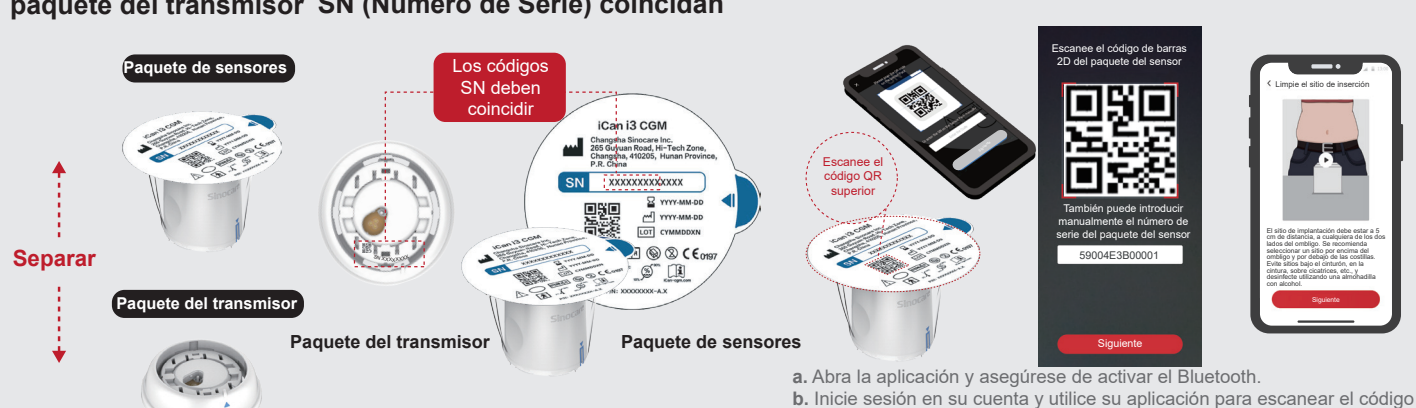

Retire el paquete del transmisor de la parte inferior de la caia del paquete del sensor.

Verifique que los primeros 8 dígitos del código SN del paquete del sensor coincidan con los del transmisor antes de empareiar su sensor con el transmisor.

"Siguiente" para continuar. d. Mantenga su teléfono cerca y prepare para la inserción en el paso siguiente

c. El emparejamiento se realizará automáticamente. No cierre la aplicación y manténgala a una distancia de no más de 6 metros mientras realiza el

siguiente paso. Si ingresa el código SN de forma manual, haga clic en

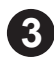

## Insertar el sensor

Aprenda a insertar el sensor, y siga la "Guía de inicio rápido para el Sistema de Monitoreo Continuo de Glucosa" incluida en el paquete.

## 4 Iniciar monitoreo

### Paso 1: Iniciar sensor CGM

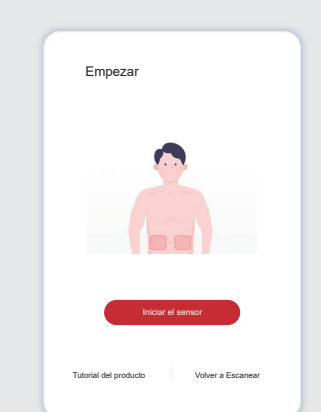

Cuando el sensor se inserta correctamente, su aplicación CGM le instará a iniciar el sensor. Toque "Iniciar" para el siguiente paso.

### Paso 4: Verificar su nivel de glucosa

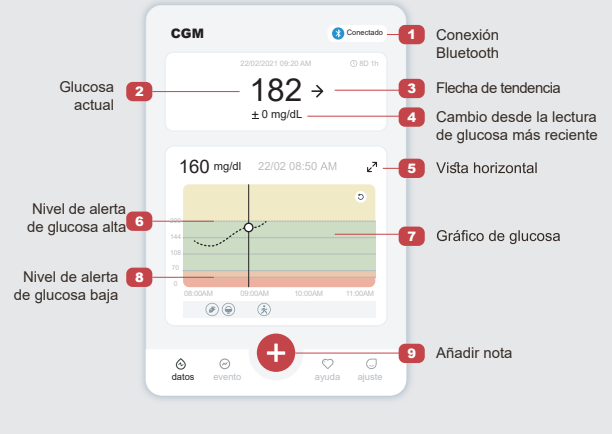

## Paso 2: Esperar a que el sensor complete la activación

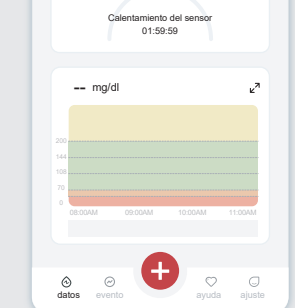

Toque "Iniciar" para comenzar la activación del sensor de 2 horas. No habrá lecturas de glucosa ni alertas hasta que se haya completado la activación. Mantenga la aplicación abierta y su dispositivo inteligente a menos de 20 pies de distancia con el transmisor durante todo el proceso de activación del sensor

Paso 3: Configurar alertas

| Ajustes personales                                             | Ajuste<br>predeterminado |
|----------------------------------------------------------------|--------------------------|
| Modo No molestar<br>Active esta opción si desea silenciar l    | as alertas sonoras.      |
| Notificarme por encima de<br>Notificar por encima de 200 mg/dl | 200 mg/dl $>$            |
| Sonidos                                                        |                          |
| Vibración                                                      |                          |
| Notificarme por debajo de<br>Notificar por encima de 70 mg/dl  | 70 mg/dl >               |
| Sonidos                                                        |                          |
| Vibración                                                      |                          |
| Alerta del sistema                                             |                          |
| Todas las notificaciones excepto las r<br>olucosa en sangre    | otificaciones de         |
| Sonidos                                                        |                          |
| Active esta opción si desea blo                                | quear esta alerta        |
| Una vez activada, podrá ver su nivel                           | de glucosa 🛛 💽           |

Precaución: Recibirá una alerta urgente de glucosa baja por defecto siempre si los valores de glucosa del sensor son de 55 mg/dl o menos. Para información detallada acerca de las alertas de glucosa y la configuración del sistema, consulte la "Información de seguridad importante" en las Instruc-ciones de uso

#### Flecha de tendencia de glucosa Dirección de su nivel de alucosa

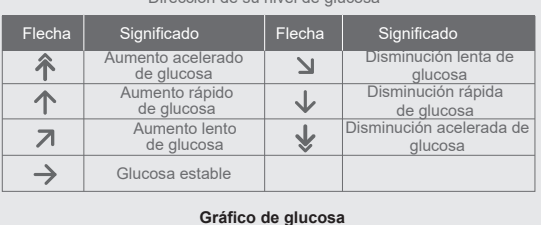

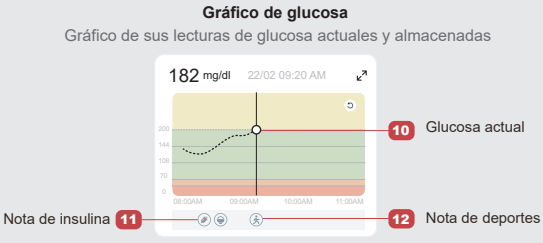

## 5 Finalizar monitoreo

#### Paso 1: Confirme que la sesión actual se ha completado

Al completar los 15 días de la sesión de monitoreo, la aplicación le dará instrucciones para que cambie un nuevo sensor o revise el Informes histórico.

¿Confirma que desea finalizar esta sesión?

or aún tiene 13 días de

e esta sesión, no

#### Paso 2: Retirar el sensor

a. Tire del borde del adhesivo.

b. Despegue lentamente el adhesivo de

la piel con un solo movimiento.

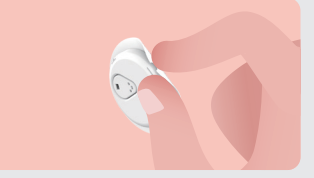

#### Paso 3: Eliminación

No toque el sensor. El sensor no puede ser reutilizado una vez retirado. Deseche el sensor usado de acuerdo con la normativa local.

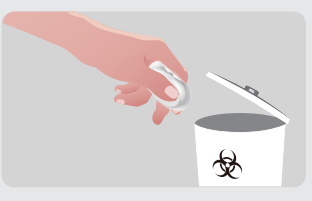

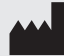

Changsha Sinocare Inc. 265 Guyuan Road, Hi-Tech Zone, Changsha, 410205, Hunan Province, P.R. China

(3) Θ

> OBELIS S.A. Bd. Général Wahis, 53 EC REP 1030 Brussels, Belgium mail@obelis.ne

SUNGO Certification Company Limited UK REP 3rd floor, 70 Gracechurch Street, London. EC3V 0HR ukrp@sungoglobal.com

OBELIS SWISS GmbH CH REP Ruessenstrasse 12, 6340 Baar/ZG, Switzerland info@obelis.ch

 $C \in 0197$ 

Fecha de Revisión: 11/2024 Número de pieza: 36301687-A.4

0.

de su sensor ha fina

tir mi informe A